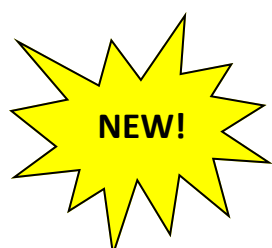

## **Online Payment Instructions**

<sup>Y</sup> Skyward Family Access now allows you to make Food Service and
Fee Management Payments for multiple students in one easy shopping cart.
Payments will post directly back to your student's account!

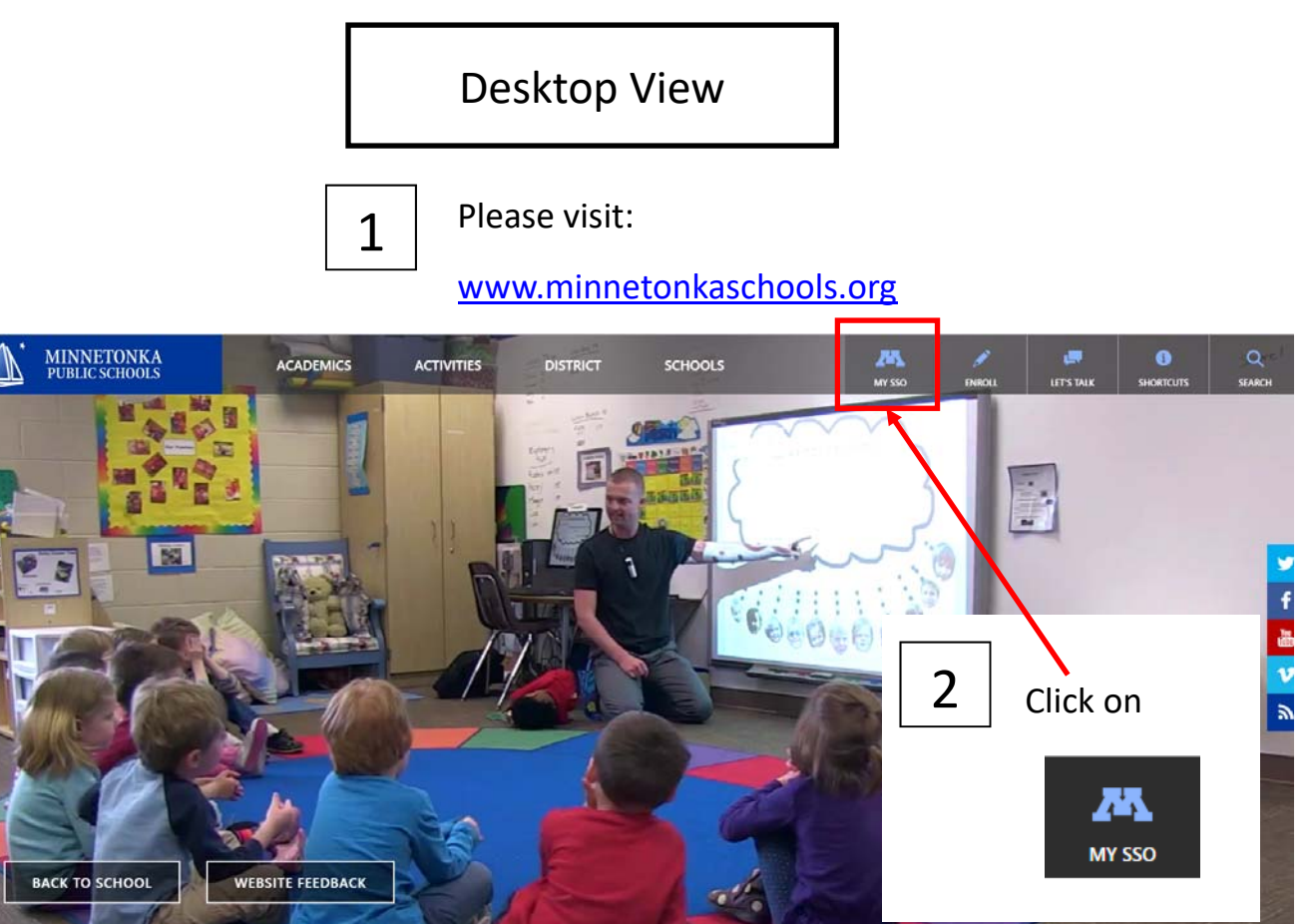

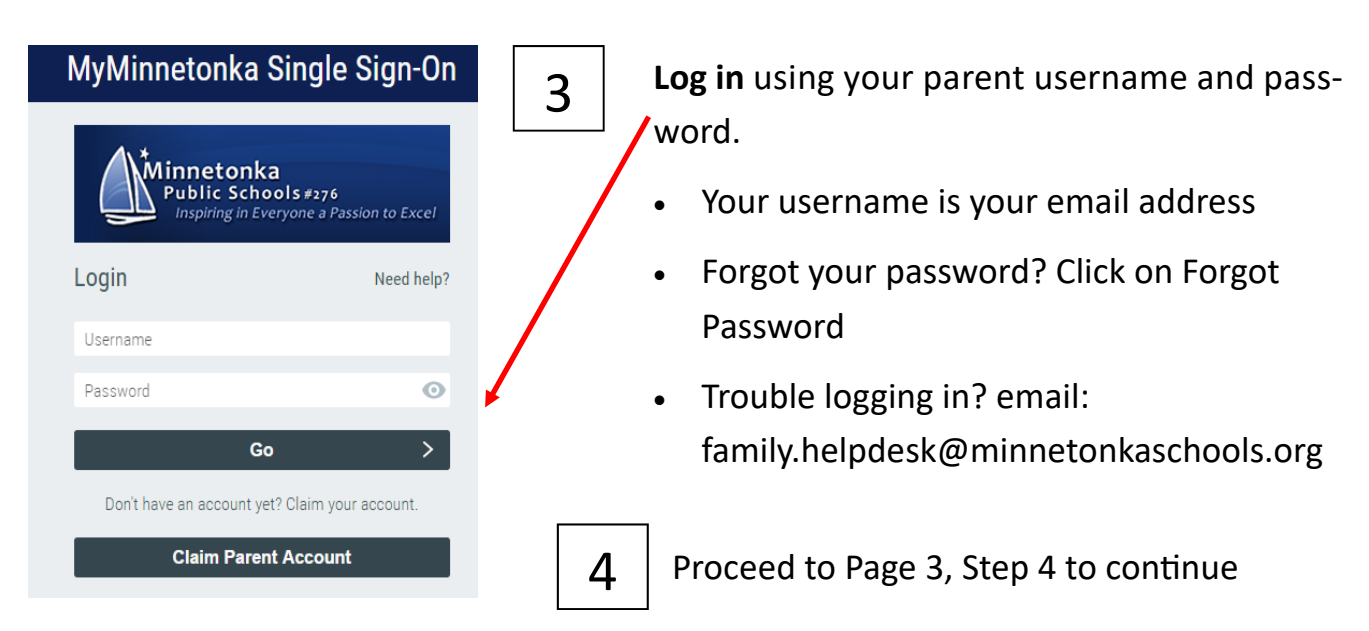

## **Mobile View**

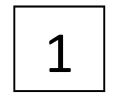

Please visit:

www.minnetonkaschools.org

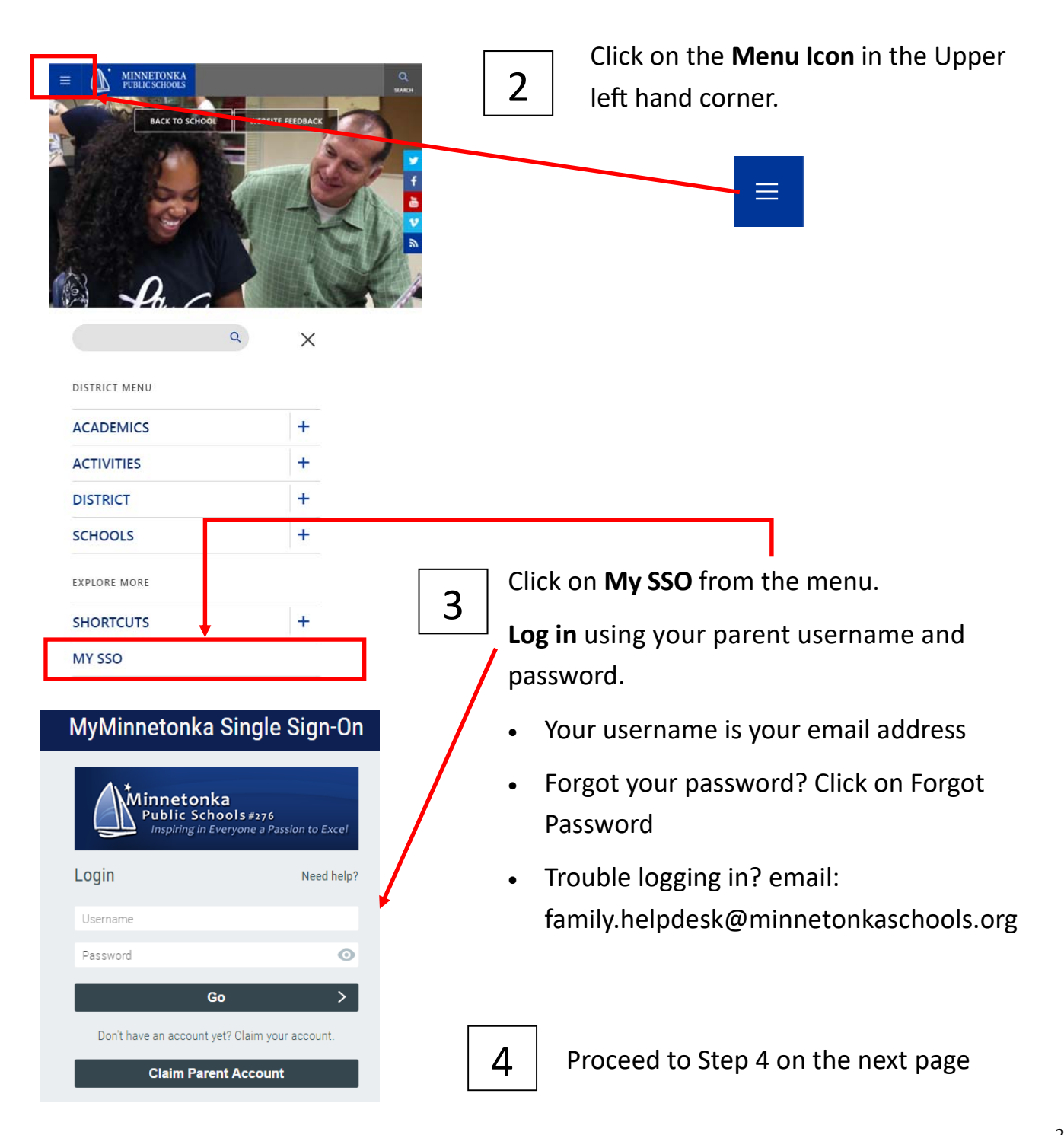

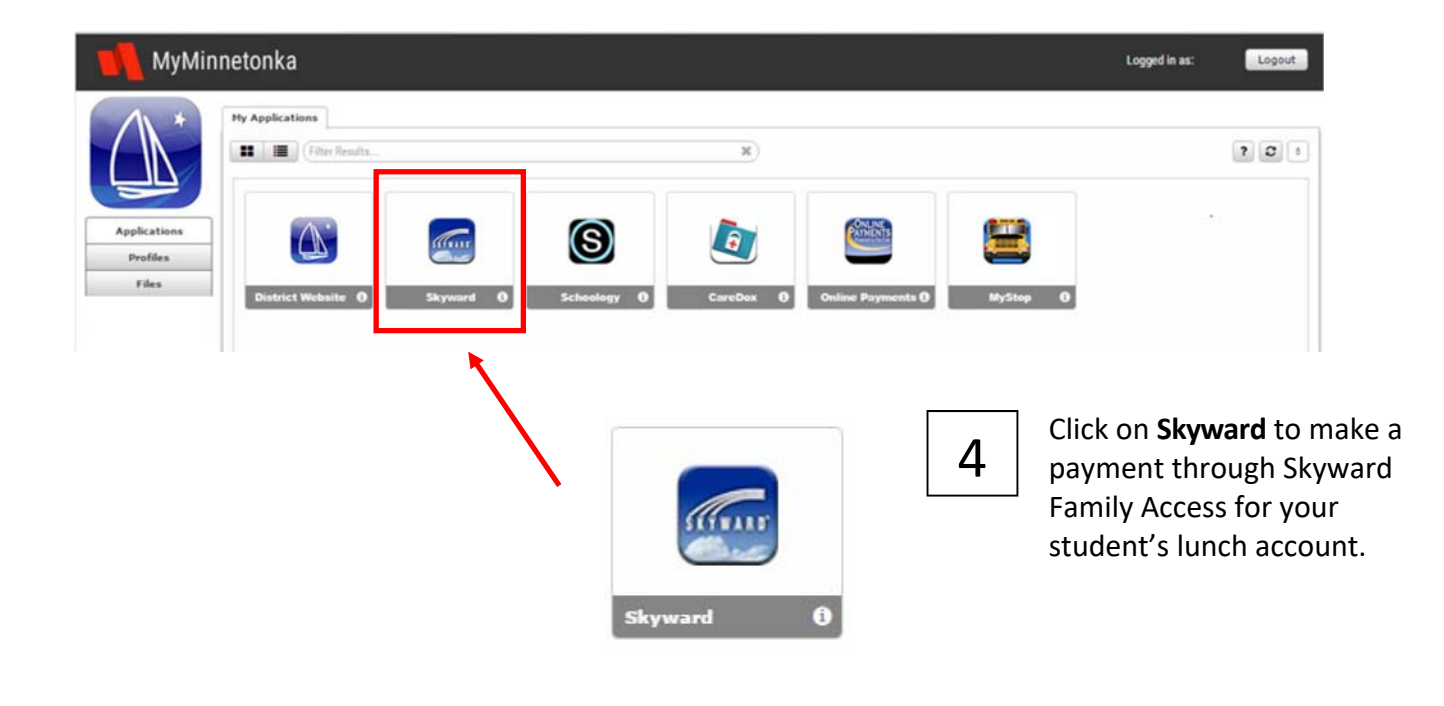

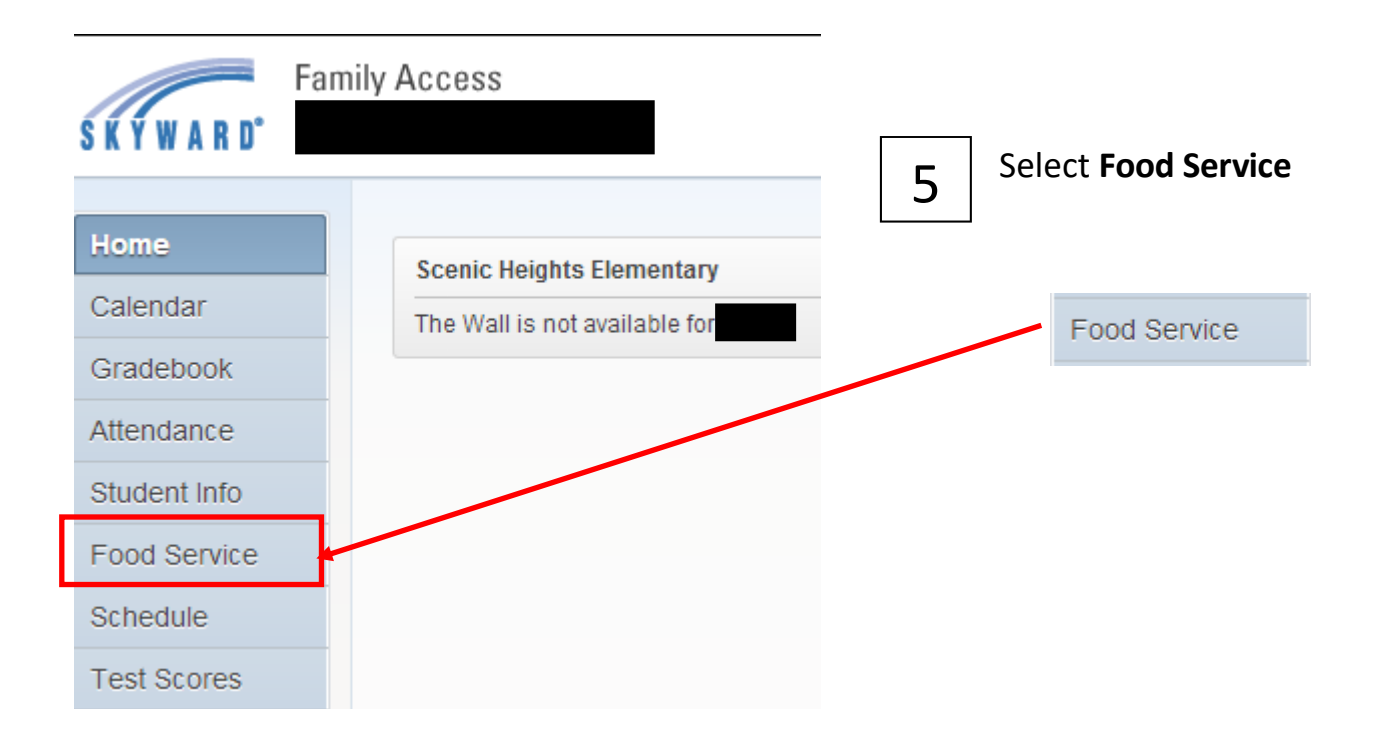

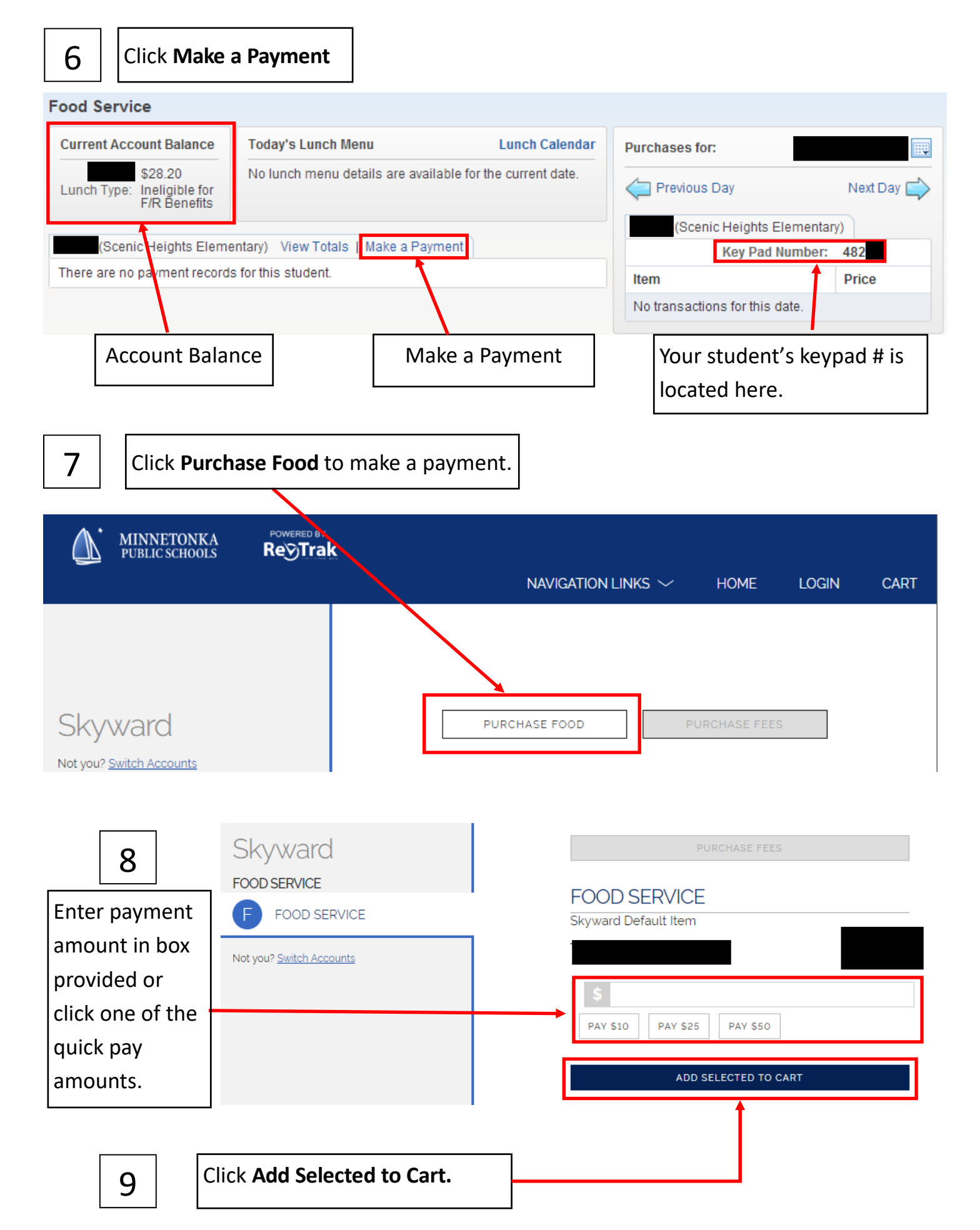

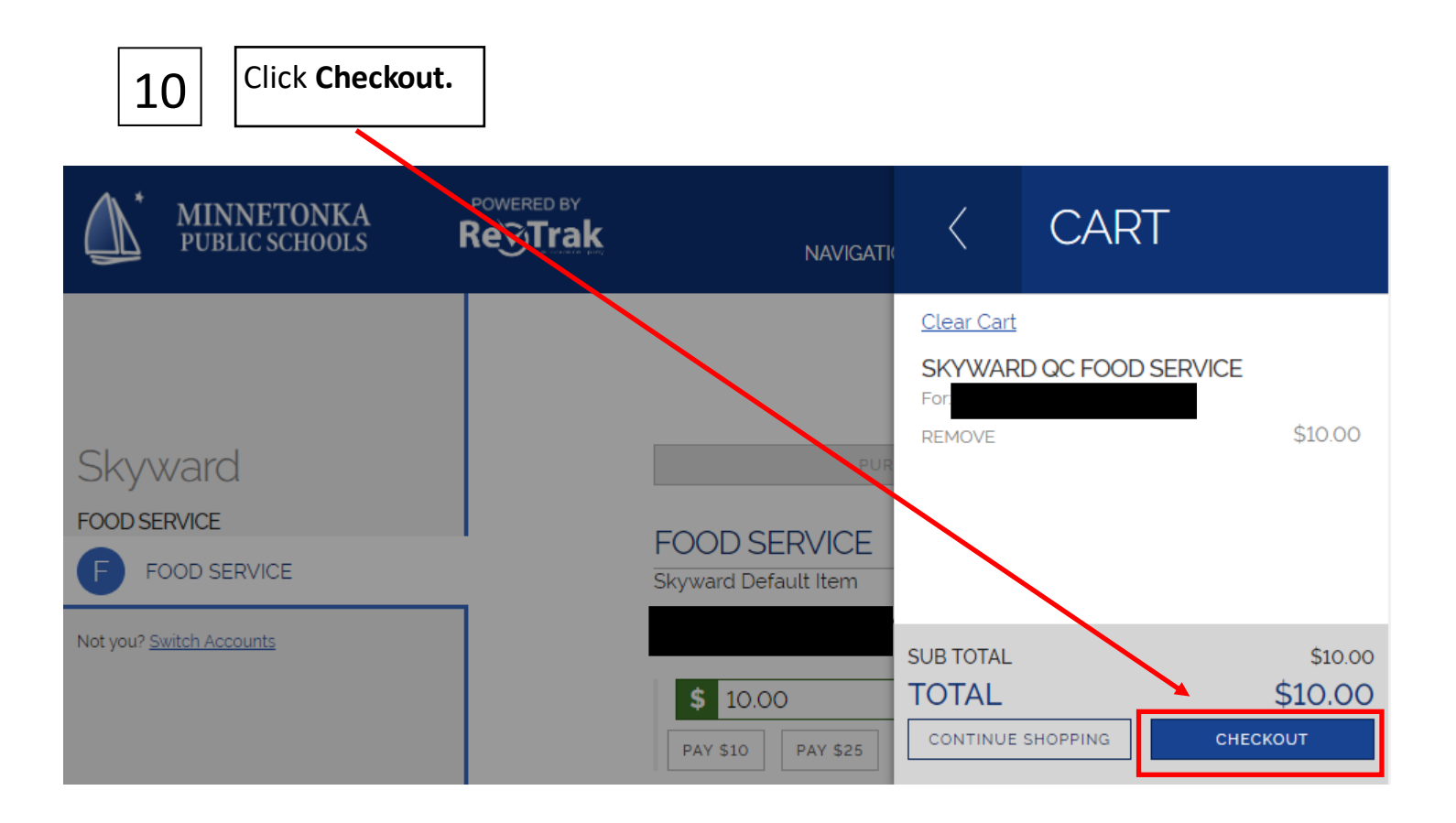

Login with your **RevTrak username and Password**, if you are new to the District please create an account. Questions, please call Kristen at 952-401-5034.

| × | CHECKOUT                |
|---|-------------------------|
|   |                         |
|   | Log in to the Web Store |
|   | Email 🚱                 |
|   | Password                |
|   | Forgot password?        |
|   | LOG IN                  |
|   |                         |

## CHECKOUT

| VERIFY                       |        |
|------------------------------|--------|
| Review & Submit              |        |
| BILLING                      | EDIT   |
| BILL TO:                     |        |
|                              |        |
|                              |        |
| PAYMENT METHOD               | EDIT   |
| VISA Visa                    |        |
| ITEMS                        |        |
| SKYWARD FOOD SERVICE PAYMENT | \$5.00 |
| Guantity: 1<br>For           |        |
| SUB TOTAL                    | \$5.00 |
| TOTAL                        | \$5.00 |
| PLACE ORDER                  |        |

Verify your information in RevTrak. If you would like to update your card or add a new card click EDIT next to Payment Method

Once everything is correct, click Place Order.

The next screen that appears is your order confirmation page. You will also receive an email confirmation. Once you received the email confirmation, your payment has been added to your student's lunch account.

Questions regarding your RevTrak log-in or making a payment contact:

Kristen Turnblad

952-401-5034

Kristen.turnblad@minnetonkaschools.org

Questions regarding your MySSO log-in:

Family.helpdesk@minnetonkaschools.org

## Please make sure you log out as you exit the system. Thanks!

13